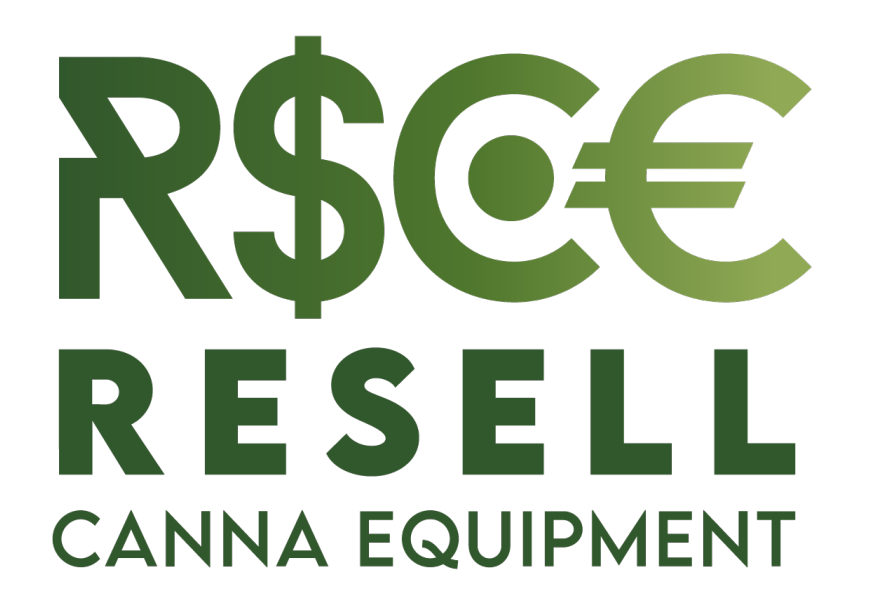

# QUICK GUIDE

## REGISTRATION - Step 1

- Visit: www.resellcannaequipment.com
- Click on "CREATE ACCOUNT" on the top-right corner

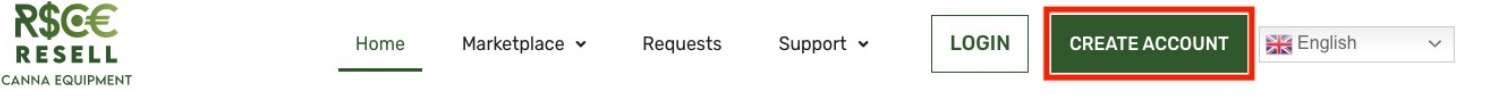

A Trusted Marketplace To Sell & Buy Used Canna Equipment

JOIN NOW

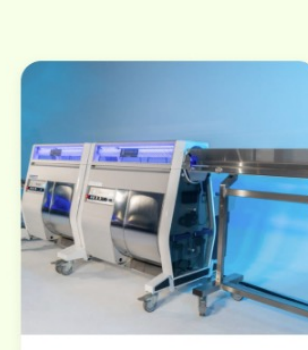

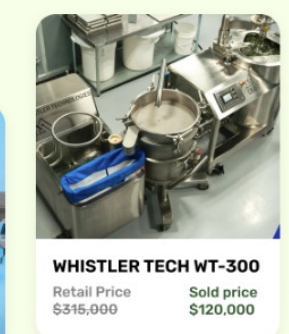

MOBIUS M108S TRIMMERRetail Price<br/>\$55,000Sold Price<br/>\$25,000

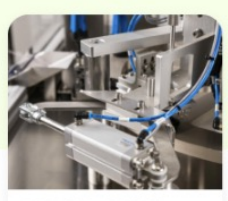

PREROLL-ER 200Retail PriceSold price\$410,000\$275,000

Search by Category

#### REGISTRATION – Step 2

- Enter your information and set a password
- Add your Billing Address as well as your Shipping Address (you can add more if you have several facilities to receive goods to or ship goods from)
- Select the type of company you are operating from the dropdown
- Add payment details you can add more payment methods (this is to either receive funds after your item is sold, or to send funds for accepted offers)
- Complete the form for Shipping Services, these will be stored in your account to easier Shipping from and to your facility
- Check on the CAPTCHA "I'm not a robot", and check also "I agree to the Terms & Conditions"
- Finally, click on REGISTER in the bottom right of the page

## CREATE A LISTING

- Login with your credentials on <u>www.resellcannaequipment.com/login/</u> (you will be directed to your Dashboard)
- Click on "<u>Create Listing</u>" on the Top-Right corner of your Dashboard
- Fill-in the form and upload item pictures the more precise and complete the information you input, the more chances you'll have to stand out and receive an offer, minimizing requests for more information from each bidder
- On the left hand of the Create a Listing page, you will find short explanations on how to fill the field
- The "Reference Price" is the price you paid for the item when originally purchased – this will help bidders to have an idea of bidding price
- Click on "Submit" you will receive a notification once the Admin will approve your listing (or will contact you to edit your listing prior to approval)
- Once Approved, your listing will appear in the Marketplace

# PLACE A BID

- Login with your credentials on <u>www.resellcannaequipment.com/login/</u> (you will be directed to your Dashboard) then Click on "<u>Explore</u>" to view the listings available on the Marketplace
- You can "filter" results with the help of the left-hand Menu or by typing what you
  are looking for in the Search bar
- Click on the item you are interested in Bidding
- Click on "SEND OFFER" on the bottom-Right of the Item page
- Input your Bid Offer, if it's a lot including several units, input your Offer per unit
- Input the quantity of the items you bid for (if it's just one item, input 1)
- Check the boxes of the conditions you want respected for your offer to be Valid
- Add any other notes/comments in the "other" section if needed
- Click on "MAKE OFFER" to submit your offer (subjet to Admin Approval)
- Check your account every 24hrs and verify if you've been contacted by Admin or if your Bid was accepted as is!

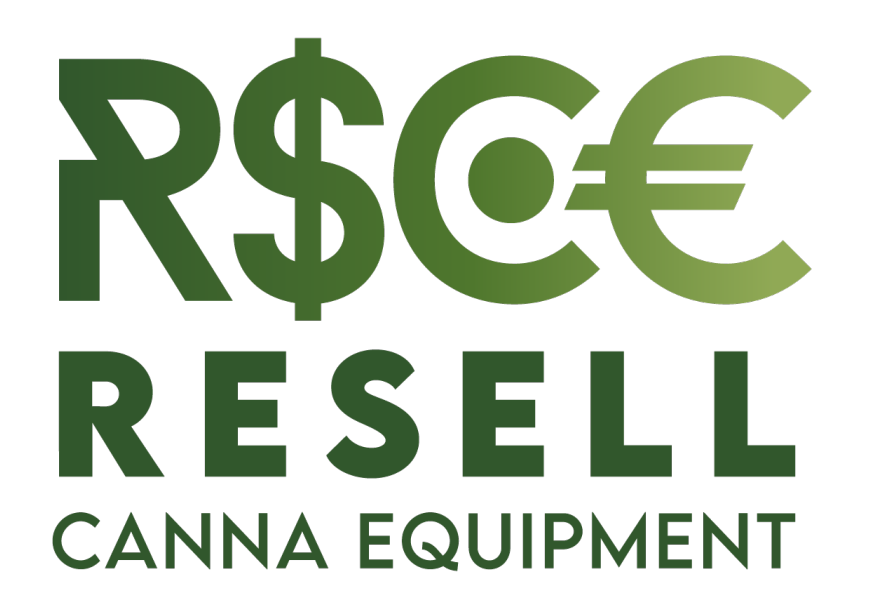

QUESTIONS? Get in touch with us: <u>contact@resellcannaequipment.com</u> 514-941-7533